## YOU CAN STAY SAFER ONLINE JUST BY INSTALLING THESE UPDATES AS SOON AS THEY ARE AVAILABLE.

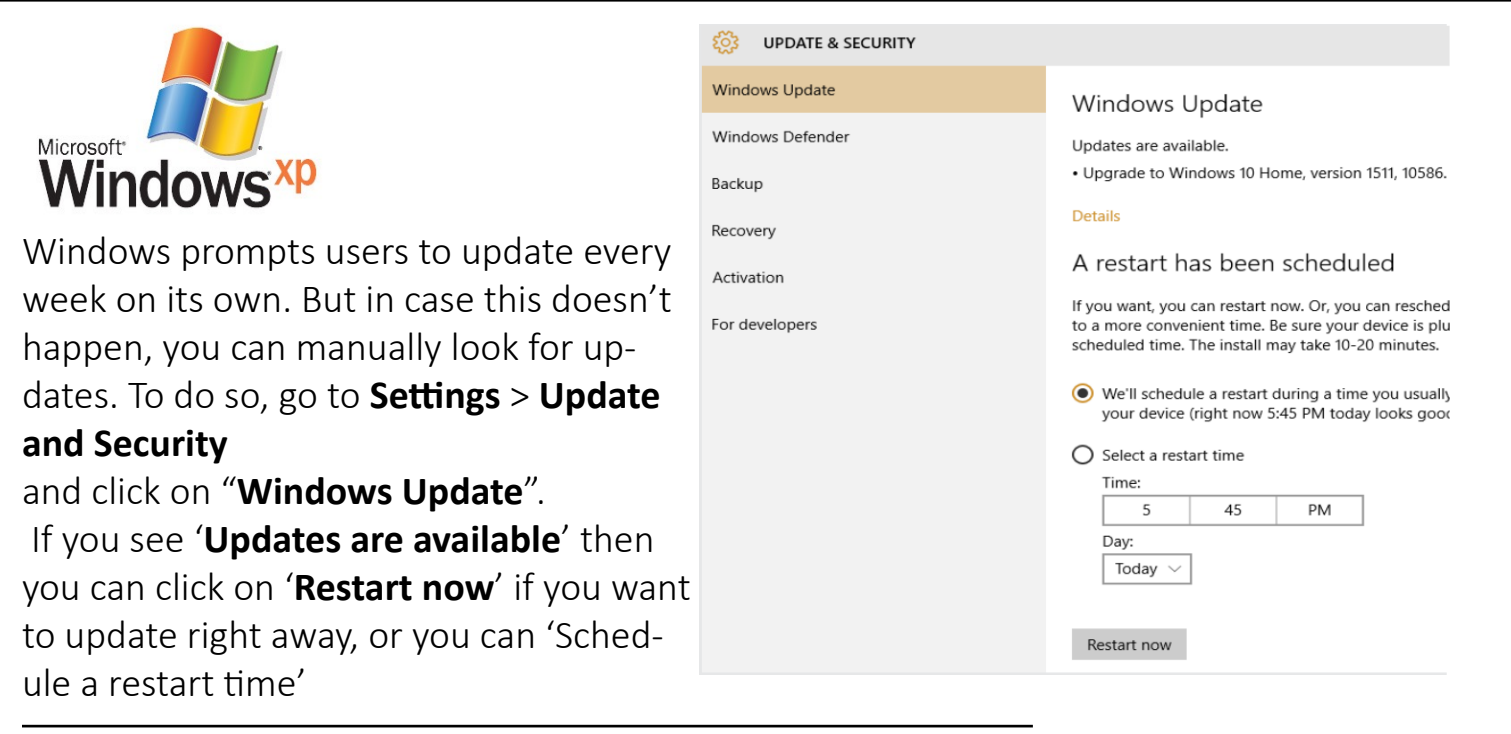

Make sure you don't interrupt the installation by forcing a system shut down. Updating Windows OS is easy and does not take much time.

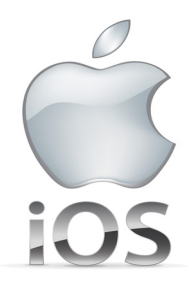

For Mac computers, users can go to the Apple Menu and select 'About this Mac' to check the version of the Operating System (OS) one has. The latest version is OS X EI Capitan 10.11.3.

If the version you have is not the latest version available, then click on 'Software Update...' button.

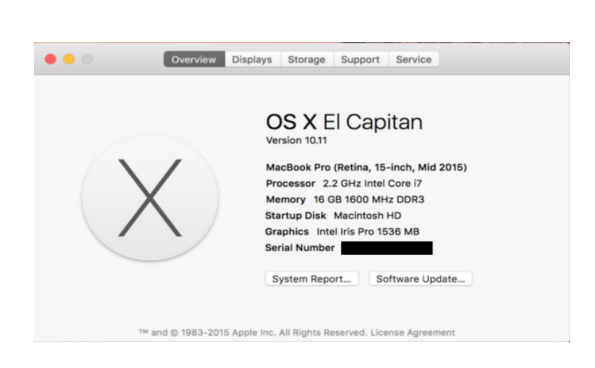

**IMPORTANT:** Very old versions may not eligible for an update. Any Mac device that meets the system requirement and is running OS Snow Leopard, or later, should be able to upgrade to the latest version.

Once you click on 'Software Update...' button, you will land on the Apple 'App Store' page. Click on 'Upgrade Now' to start installing.

 TV
 Music
 Support
 Q
 C

 What's New
 What is OS X
 Built-in Apps
 How to Upgrade
 Upgrade Now

You can always go to '**App Store**' from the dock, or by clicking on the Apple symbol on the top left corner of your screen, and check if there are any software updates for the programs you are using on your computer.

| Ś                  | Finder                     | File | Edit | View | Go        | Windo |
|--------------------|----------------------------|------|------|------|-----------|-------|
| About This Mac     |                            |      |      |      |           |       |
| System Preferences |                            |      |      |      |           |       |
| App Store          |                            |      |      |      | 1 update  |       |
| Recent Items       |                            |      |      |      |           | •     |
| Force Quit Finder  |                            |      |      |      | て ひ 米 ひ ブ |       |
| SI<br>Re<br>St     | eep<br>estart<br>nut Down. |      |      |      |           |       |

Some programs update automatically when your computer is connected to the internet. Some need to be updated manually.

**\*\*\***One good example of a program that automatically updates is Google Chrome. It is always kept up to date and secure without any action needed by you. This is why we recommend it as the best browser!\*\*\*

In order to check if you have the most up-to-date version of a program, you can usually find out easily through the following **steps:** 

Open the program you want to check (ie. Microsoft • Office, Skype, Adobe Reader, etc.) and, once it is open, click on the name of the program (it will appear in the top left corner of the screen to the right of the Apple as seen in the image here). In the drop down menu you will see either: 'Preferences' and maybe even 'Software update'.

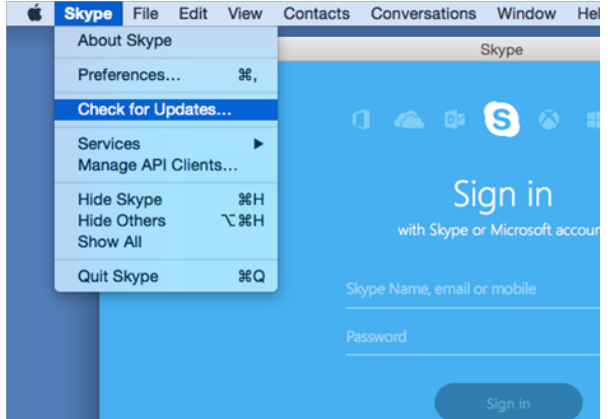

Contacts Conversations

Window

- Click on 'Software Update' to immediately check for ٠ an update.
- Click on 'Preferences' and look for the 'Software • update' options. You may be able to select a box that says something like "Always keep up to date".
- Browsers like Firefox and Google Chrome are set by default to automatically update when connected to internet. Safari updates can be found in the Apple App Store. If you are using another browser, you can find out through the "Preferences" option as explained above in Step 1.